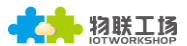

# 使用说明及测试指导

Eport-E10

操作指南

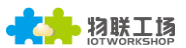

## 目录

| 1. 串口服务器设备连接                    |
|---------------------------------|
| 1. 1Eprort-E10 设备连接3            |
| 2. 串口设置                         |
| 2.1. 串口工具 SecureCRT             |
| 2.2. 设置串口参数                     |
| 3.Eport-E10 搭建网络6               |
| 3.1. TCP/IP 工作原理以及测试目的6         |
| 3.2. Auto-IP 功能组网6              |
| 3.3. Auto-IP 模式下 TCP Server 测试9 |
| 3.4. 通过路由器与产品之间组网13             |
| 版本记录:                           |
| 2017-10-16 初稿                   |

# 1. 串口服务器设备连接

## 1.1 Eport-E10 设备连接

网线连接 Eport-E10 设备到 PC (或者经由路由器连接 PC),只保留与设备的网络连接 并禁用多余的网络连接。设备 Link 灯亮后 打开 IOTService 可显示 Eport-E10 的 IP 地址。 当 EPort-E10 使用 Auto-IP 功能时,设备 IP 地址是 169.254.173.207,如果配置产品经由 路由器连接 PC,则 IP 地址由路由器分配或者可静态设置。

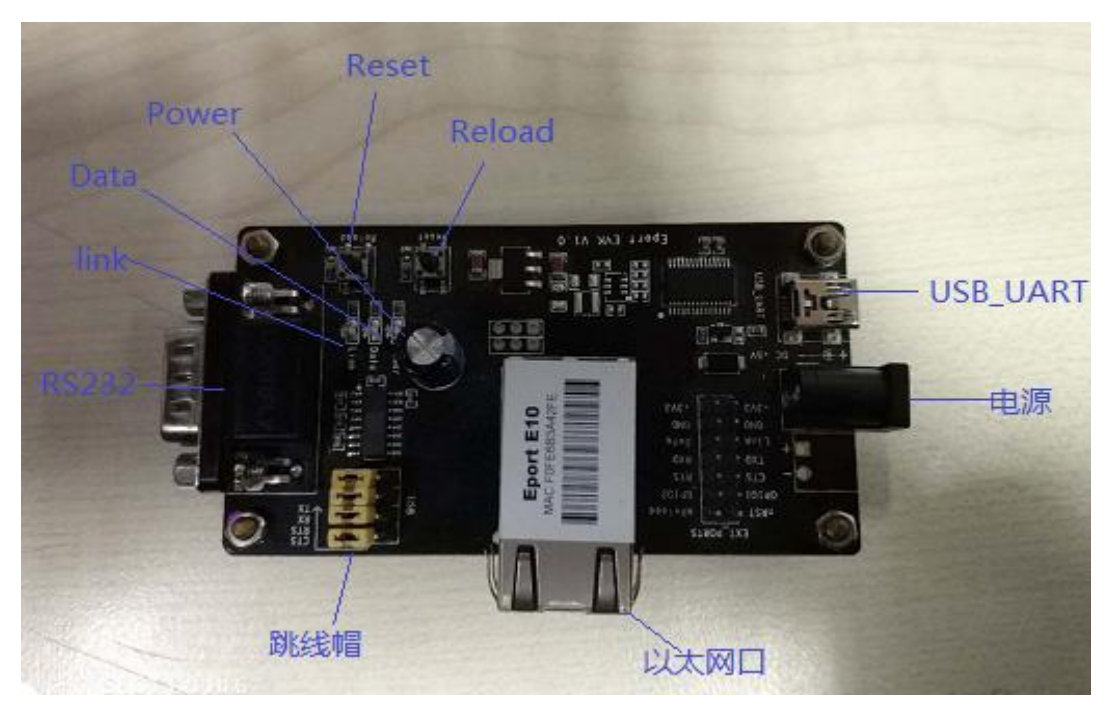

Eport-E10 EVk 评估套件

# 2. 串口设置

## 2.1. 串口工具 SecureCRT

用户可以使用 RS232 串口或者 USB 串口连接设备进行参数设置。 (使用 USB 串口时 左下角的跳线冒都需要跳到右侧 USB 处,板载 FT232R 芯片转换,驱动可从汉枫官网下载). 串口工具下载地址:

http://gb.hi-flying.com/download detail dc/downloadsId=22.html

| 解E<br>点書 | 玉文件夹,打开找到 SecureCRT 可执行程序, SecureCRT Application VanDyke Software, Inc. , 点击打开。<br>击快速连接按钮 3. 创建连接。 |  |
|----------|----------------------------------------------------------------------------------------------------|--|
| ſ        | T 未连接 - SecureCRT                                                                                   |  |
|          | 文件(F) 编辑(E) 查看(V) 选项(Q) 传输(T) 脚本(S) 工具(L) 帮助(H)                                                     |  |
|          | 🐔 🔀 🗔 🎝 🕒 🛍 🗚 🕞 🦻 🍠 💣 🕉 🕴 🎯 🗷 🖕                                                                     |  |
|          | 快速连接                                                                                                |  |
|          |                                                                                                    |  |

#### 2.2. 设置串口参数

协议:Serial

```
端口:电脑实际连接的端口(可通过 "我的电脑" -> "设备管理器" -> "端口(COM

和 LPT)" 查看,如图所示。)

和 LPT )" 查看,如图所示。)

如 Prolific USB-to-Serial Comm Port (COM5)

波特率:115200

数据位:8

奇偶校验:None

停止位:1

流控:无(请把 RTS/CTS 前面的 "√" 去掉)
```

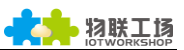

| 快速连接                                                          |                                                                                                    | ×                                                                           |
|---------------------------------------------------------------|----------------------------------------------------------------------------------------------------|-----------------------------------------------------------------------------|
| 协议(P):<br>端口(O):<br>波特率(B):<br>数据位(D):<br>奇偶校验(A):<br>停止位(S): | Serial       ▼         COM5       ▼         115200       ▼         8       ▼         None       ▼         1       ▼ | 流控<br>DTR/DSR<br>RTS/CTS<br>XON/XOFF                                        |
| 🗌 启动时显示                                                       | 快速连接(W)                                                                                                    | <ul> <li>✔ 保存会话(V)</li> <li>✔ 在新标签中打开(T)</li> <li>连接</li> <li>取消</li> </ul> |

注: Eport E10 设备出厂串口数据默认如上图所示,用户可以 IOTService 修改产品工作参数(需和用户自己的下位机参数一致)。

| 🔝 Device Setting |                    |              | X            |  |  |  |
|------------------|--------------------|--------------|--------------|--|--|--|
| System           |                    | SOCKET       |              |  |  |  |
| User:            | admin              | SOCKET Name: | netp 💌       |  |  |  |
| Password:        | admin              | Protocol:    | TCP-SERVER - |  |  |  |
| HostName:        | Eport-E10          | Server Addr: | 0.0.0.0      |  |  |  |
| DHCP:            | Enable 👻           | Server Port: | 0            |  |  |  |
| IP Address:      | 10.10.100.10       | Local Port:  | 8899         |  |  |  |
| Mask:            | 255.255.255.0      | Keep Alive:  | 60           |  |  |  |
| Gate Way:        | 10.10.100.254      | Time Out:    | 0            |  |  |  |
| DNS:             | DNS: 10.10.100.254 |              |              |  |  |  |
|                  |                    | Rout:        | uart 💌       |  |  |  |
| UART No:         | UART 1             | Buffer Size: | 512          |  |  |  |
| Baudrate:        | 115200 💌           | New SOCKET   | SOCKET Del   |  |  |  |
| Data Bits:       | 8 💌                |              |              |  |  |  |
| Stop Bits:       | 1 💌                | Confirm      | Cancel       |  |  |  |
| Parity:          | NONE               | Export       | VirPath      |  |  |  |
| Flow Control:    | Half-Duplex 💌      | Import       | Detail       |  |  |  |
| Buffer Size:     | 512                | F-Set Update | F-Set Clear  |  |  |  |
| L                |                    |              |              |  |  |  |

# 3. EPORT-E10 搭建网络

### 3.1. TCP/IP 工作原理以及测试目的

工作原理:网络是用物理链路将各个孤立的工作站或主机相连在一起,组成数据链路,从而 达到资源共享和通信的目的。而在网络通信过程中,最重要的是通信协议。Eport-E10使用 了 TCP/IP 协议,该协议包括 TCP 和 UDP 等等。而在建立连接中必须使用两个重要参数, 一个是 IP 地址,另一个是端口号。首先,服务端先确定自己的 IP 地址和端口号,然后客户 端绑定与服务端相同的 IP 地址和端口号后才能正确建立连接。 测试目的:

- 1、Eport-E10串口端连接 PC 打开 SecureCRT 工具 脸证串口是否能正常收发数据。
- 2、Eport-E10 网络端可以通过路由器连接 PC,亦可 Auto-IP 模式连接 PC。然后打开 tcpudpdbg 工具后, PC 就作为客户端与串口端建立连接。用以上两个软件验证 Eport-E10 与 PC 的数据收发流程。

以下实例中, "TCP Server 测试" - Eport-E10 作为服务端, PC 作为客户端。"TCP Client 本地测试" - Eport-E10 作为客户端, PC 作为服务端。

#### 3.2. Auto-IP 功能组网

设备通过以太网直接连接到 PC,模块自动使用默认的 IP,供 PC 直接访问进行参数配 置或者数据传输通讯(大约需要 5 秒左右时间等到 PC 使用默认的 169.254.XXX.XXX IP 后才 可以)。如下图所示模块 IP:169.254.173.207(一般固定此 IP,当有 IP 冲突时会自动更换 成其他的)。

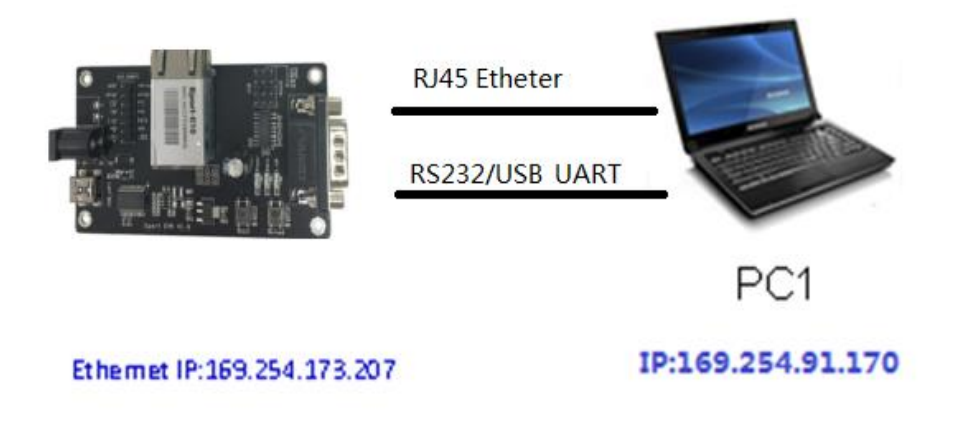

Step 1:用网线连接设备 RJ45 和 PC 电脑两端网口,打开 IOTService 工具后即可自动显示设备信息,如下图所示。

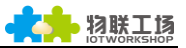

| anagement ( | M) Setting (C) | Help (H)    |            |          |          |         |        |             |
|-------------|----------------|-------------|------------|----------|----------|---------|--------|-------------|
| Begin       | 💥 Stop         | Config      | Status     | VirP     | ath      |         |        | Disconnecte |
| SN DevType  | MAC Address    | HostName    | IP         |          | Position | VirPath | State  | SW Ver      |
| 1 E10       | F0FE6B3A42FI   | E Eport-E10 | 169.254.17 | 3.207 LO | cal      |         | Online | 1.10        |
|             |                |             |            |          |          |         |        |             |

Step 2:根据上图中显示的设备 IP 地址,可使用网页配置的方法编辑设备参数。用户名和 密码默认都是 admin, 打开后效果如下图所示。

| 四 网页无法访问 × 日 导航已取消 ×                         | +                                                                                                    | 0 – 0 ×      |
|----------------------------------------------|----------------------------------------------------------------------------------------------------|--------------|
| く > C 合 🛇 http://169.254.173.207/            |                                                                                                    | ಿ∉ ∨ ೨・८ 🛛 = |
| 〉 🏫 收藏 🗸 🛄 手机收藏夹 📓 百度 🖑 【嵌入式 🗨 愛词霸在 🛗 [J.Fla | ]                                                                                                    |              |
| 0 已取消网页导航                                    |                                                                                                    |              |
| 你可以尝试以下操作:                                   |                                                                                                    |              |
| 刷新该页面。                                       |                                                                                                    |              |
|                                              | Windows 安全                                                                                                    |              |
|                                              | The server 169:254.173:207 is asking for your user name and<br>password. The server reports that it is from USER LOGIN.<br>Warning: Your user name and password will be sent using basic<br>authentication on a connection that isn't secure. |              |
|                                              |                                                                                                    |              |
|                                              |                                                                                                    |              |
|                                              |                                                                                                    |              |
|                                              |                                                                                                    | 显示桌面         |
| ← → C 🔺 🗋 169.254.173.207/index.htr          | ml                                                                                                    |              |
| IOT  公司  10  其他                              |                                                                                                    |              |
|                                              |                                                                                                    |              |

Status Syst

| tem running | g status | overview |
|-------------|----------|----------|
|-------------|----------|----------|

| SYSTEM SETTINGS        | System State                       |                                     |  |  |  |
|------------------------|------------------------------------|-------------------------------------|--|--|--|
| SERIAL PORT SETTINGS   | Product Name<br>E10                | MAC<br>F0FE6B3A42FE                 |  |  |  |
| COMMUNICATION SETTINGS | DHCP                               | Ib                                  |  |  |  |
| CUSTOM SETTINGS        | Enable                             | 169.254.173.207                     |  |  |  |
| OTHERS                 | Subnet Mask<br>255.255.0.0         | Gateway<br>0.0.0.0                  |  |  |  |
|                        | DNS<br>10.10.100.254               | Firmware Version<br>1.10            |  |  |  |
|                        | System Time<br>NTP Disabled        | Total Running Time<br>0-Day 0:15:38 |  |  |  |
|                        | Remaining RAM<br>27868             | Max Block Size<br>26356             |  |  |  |
|                        | Configuration Protected<br>Disable |                                     |  |  |  |

Step 3: Eport-E10 通过 RS232 或者 USB\_UART 接口连接电脑,模拟下位机串口信号。连接请使用我公司提供的串口线,必须为交叉线。

Step 4:打开串口调试工具,推荐使用 SecureCRT 软件工具(其他串口工具也可,只是没 SecureCRT 方便)以下介绍均使用 SecureCRT 工具。串口参数可参照本文章节 2.1 和 2.2。 打开 SecureCRT 工具默认初始状态为透传模式,若要进入命令模式则需连续输入三个 "+",随后屏幕显示" EPORT>",进入命令模式后可以用 CLI 指令设置 Eport-E10 状态(+++ 命令可借助按钮栏方便操作)。具体指令操作方法可参照 Eport-E10 用户手册 cli 指令章节。

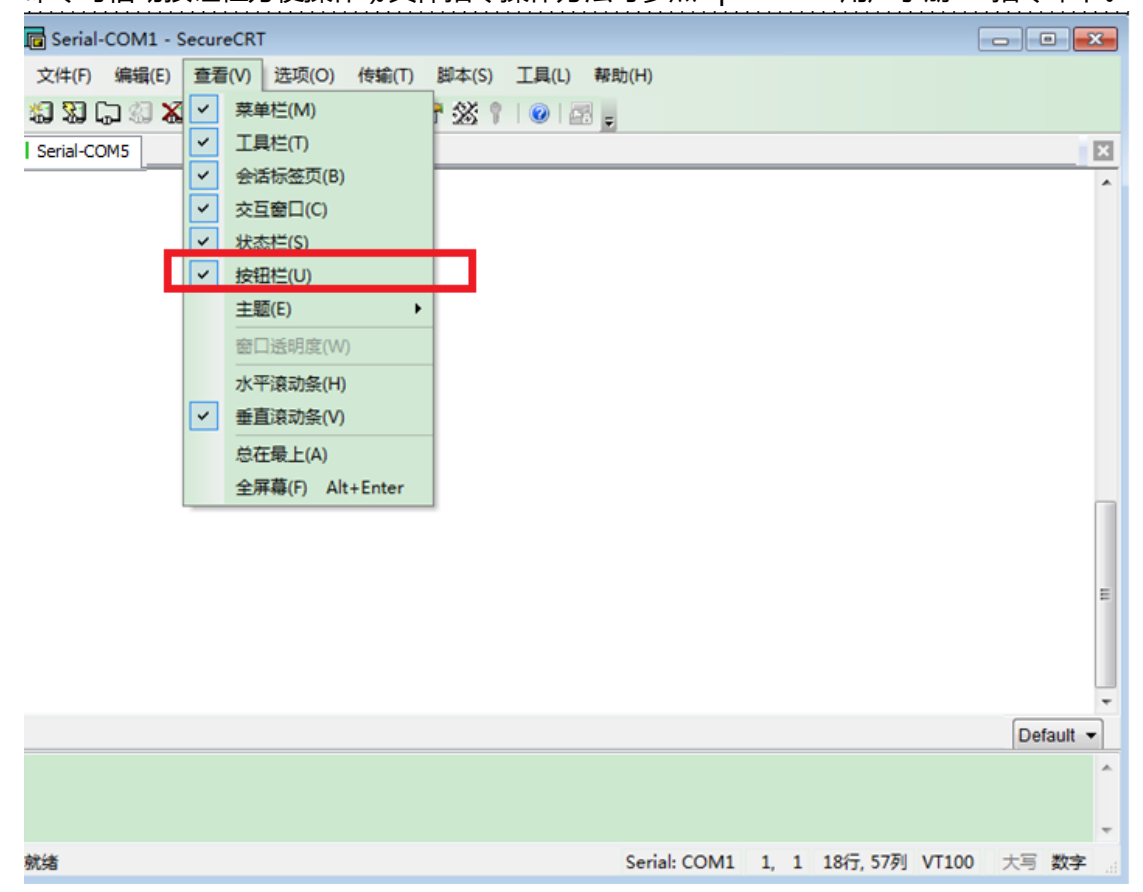

| 映射按钮             |              | <b>—</b>     |
|------------------|--------------|--------------|
| 动作<br>           | 发送字符串        | 标签(L)        |
| 发送字符串   ▼        | +++          | * +++        |
| 发送字符串命令          |              |              |
| \r - 发送一个回车 (CR) | ┢-暫停一秒       | \e - 发送一个ESC |
| \n - 发送一个新行 (LF) | \t - 发送一个TAB | №-发送一个退格     |
|                  |              | 确定 取消        |

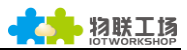

| 🔲 Serial       | -COM1 - S | ecureCRT |       |          |       |          |       |          |       | - • •   |
|----------------|-----------|----------|-------|----------|-------|----------|-------|----------|-------|---------|
| 文件(F)          | 编辑(E)     | 查看(V)    | 选项(O) | 传输(T)    | 脚本(S) | 工具(L)    | 帮助(H) |          |       |         |
| <b>XI XI (</b> | ្ត្រ 🕄 🗶  | 🖻 🛍      | A   😼 | 53 🎒  🚰  | 28 1  | 0        | ÷     |          |       |         |
| Serial-C       | OM5       |          |       |          |       |          |       |          |       | ×       |
| EPORT>         |           |          |       |          |       |          |       |          |       | E       |
| i +++          | 💿 a       | 🕥 ND     | 🕥 WS  | . 🕥 AT+Z | 0     | 0        | 0     | 0        | 0     | Defat 👻 |
| I              |           |          |       |          |       |          |       |          |       | ^<br>•  |
| 就绪             |           |          |       |          | Seri  | al: COM1 | 1, 7  | 20行, 79列 | VT100 | 大写数字。   |

#### 3.3. Auto-IP 模式下 TCP Server 测试

Step 1: 打开 TCP&UDP 测试工具,按如下流程建立 TCP 连接。

- 产品默认已经创建好一个 TCP Server (端口 8899)供使用。
- TCP&UDP 测试工具可从官网下载
  - http://gb.hi-flying.com/download\_detail\_dc/downloadsId=54.html
- DestIP:产品的 IP 地址,该地址可打开 IOTService 工具中查到。
- Port:产品 TCP Server 的端口号,默认 8899,可通过 IOTService 工具修改。

| ¥ TCP&UDP制试工具                |                                                          |       |
|------------------------------|----------------------------------------------------------|-------|
| Operate(Q) View(V) Windows() | () Help(H) Language                                      |       |
| CreateComm                   | 🛿 StartServer 😕 😡 🖾 Connect 🐲 😂 DisconnAll 🛛 💥 DeleteCon | * 0 7 |
| Properties P ×               |                                                          |       |
| E Client Mode                |                                                          |       |
| E Server Mode                |                                                          |       |
|                              |                                                          |       |
|                              | Create Connection                                        |       |
|                              | Type: TCP ·                                              |       |
|                              |                                                          |       |
|                              | DestIP: 100.254.173.200 Port: 0099                       |       |
|                              | LocalPort @ Auto @ Specia 4001                           |       |
|                              |                                                          |       |
|                              | AutoConn: Eve  0 s                                       |       |
|                              | T Send Then Con.: Zve as                                 |       |
|                              |                                                          |       |
|                              | Create Cancel                                            |       |
|                              |                                                          |       |

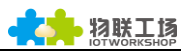

| _             |               |              |              |
|---------------|---------------|--------------|--------------|
| System        |               | SOCKET       |              |
| Jser:         | admin         | SOCKET Name: | netp 💌       |
| Password:     | admin         | Protocol:    | TCP-SERVER V |
| HostName:     | Eport-E10     | Server Addr: | 0.0.0.0      |
| OHCP:         | Enable 🔻      | Server Port: |              |
| P Address:    | 10.10.100.10  | Local Port:  | 8899         |
| lask:         | 255.255.255.0 | Keep Alive:  | 60           |
| Gate Way:     | 10.10.100.254 | Time Out:    | 0            |
| DNS:          | 10.10.100.254 |              | 0            |
| JART          |               | Rout:        | uart 💌       |
| UART No:      | UART 1 💌      | Buffer Size: | 512          |
| Baudrate:     | 115200 💌      | New SOCKET   | SOCKET Del   |
| Data Bits:    | 8 💌           |              |              |
| Stop Bits:    | 1 💌           | Confirm      | Cancel       |
| Parity:       | NONE          | Export       | VirPath      |
| Flow Control: | FlowCtrl      | Import       | Detail       |
| Buffer Size   | 512           | F-Set Update | F-Set Clear  |

#### Step 2:点击 Connect 按钮建立 TCP 连接。

#### ■ 连接成功建立后, 左侧变成绿色箭头, 若是失败则为黄色箭头。

| 🎾 TCP&UDP测试工具 - [192.168.0.                                                                              | .107:8899]                                                                                                    |                                                 | - 🗆 X                                 |  |  |  |  |
|----------------------------------------------------------------------------------------------------|----------------------------------------------------------------------------------------------------|-------------------------------------------------|---------------------------------------|--|--|--|--|
| Operate(O) View(V) Window                                                                                | Operate(O) View(V) Windows(W) Help(H) Language ×                                                              |                                                 |                                       |  |  |  |  |
| 🗐 CreateConnn 🔕 CreateServer   🐰 StartServer 🛞 🐼   😤 Connect 🐲   🌺 DisconnAll   💥 DeleteConn 🎇   🔟   ጽ 💂 |                                                                                                    |                                                 |                                       |  |  |  |  |
| Properties 📮 🗙                                                                                           | 169.254.173.207                                                                                               | :8899                                           | 4 ⊳ ×                                 |  |  |  |  |
| <ul> <li>☐ Client Mode</li> <li>169.254.173.207:8899</li> <li>Gerver Mode</li> </ul>                     | DestIP:<br>169.254.173.207<br>DestPort: 8899                                                                  | Send AtuoSend Eve 100 ms                        | Send Stop<br>Clear Option BroadOption |  |  |  |  |
| AutoSend<br>Eve 0 ms<br>Connect                                                                          | LocalPort<br>4001<br>Type TCP<br>AtuoConn<br>Eve 0 s<br>AutoSend<br>Eve 0 ms<br>Disconnect<br>Sount<br>Send 0 | Rec StopShow Clear Save Option<br>Save(In Time) | ShowHex                               |  |  |  |  |
|                                                                                                    | Recv 0                                                                                                    |                                                 |                                       |  |  |  |  |

Step 3:按如下参数打开串口工具(默认 115200 波特率)。

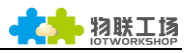

| Eile Edit View Opt  | Session Options - Serial-C                                                                                                    | OM5                                                                     |                                                   |          |                                                |
|---------------------|----------------------------------------------------------------------------------------------------|-------------------------------------------------------------------------|---------------------------------------------------|----------|------------------------------------------------|
| File Edit View Opti | Session Options - Serial-C<br>Category<br>Connection<br>Logon Scripts<br>Serial<br>Fundation<br>Mapped Keys<br>Advanced<br>Appearance<br>Window<br>Log File | Serial Op<br>Port:<br>Baud rate:<br>Data bits:<br>Parity:<br>Stop bits: | <b>Ptions</b><br>COM5<br>115200<br>8<br>None<br>1 | >        | Flow Control<br>DTR/DSR<br>RTS/CTS<br>XON/XOFF |
|                     | - Printing<br>- Printing<br>- Advanced<br>- Xmodem/Zmodem                                                                                                   | Serial brea                                                             | ak 100<br>Any changes                             | 5 you ms | milliseconds<br>ake will not take effe(        |

Step 4: 确定串口工具是否处于命令模式, 输入命令 "Exit"退出命令模式, 进入透传模式。

| (默认上电后为透传模式)                                                                                                 |   |
|----------------------------------------------------------------------------------------------------|---|
| Serial-COM5 - SecureCRT                                                                                      |   |
| 文件(F) 编辑(E) 查看(V) 选项(O) 传输(T) 脚本(S) 工具(L) 帮助(H)                                                              |   |
| \$\$ \$\$ [_ \$] \$\$ \$\$ \$\$ ! != 12 #   <del>_</del> 5 5 4   <del>*</del> \$\$ \$\$ ! @   # <sub>5</sub> |   |
| Serial-COM5                                                                                                  | × |
| EPORT>Exit<br>■                                                                                              | • |
|                                                                                                    | E |
| •                                                                                                    | 4 |

Step 5: TCP 和串口之间相互传输数据。

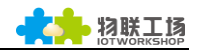

| Operate(O) View(V) Window                          | s( <u>W</u> ) H | lelp( <u>H</u> ) Language                                                                                                    |                                                                                                    | vrial-CI | OM5 - 9   | ocuro(P)  |        |       |       |       |
|----------------------------------------------------|-----------------|----------------------------------------------------------------------------------------------------|----------------------------------------------------------------------------------------------------|----------|-----------|-----------|--------|-------|-------|-------|
| 🗄 ဩ CreateConnn 🔕 CreateServer                     | 🛛 😹 Sta         | artServer 况 🙆 😤 Co                                                                                                    | onnect 🗝   🗟 DisconnAll   💥 DeleteConn 🎇   🔯   🗃                                                                                                    | mar-cv   | 01010 - 3 | ecureciti |        |       |       |       |
| Properties                                         | Ψ×              | 169.254.173.20                                                                                                    | 7:8899                                                                                                    | ;(F) \$  | 编辑(E)     | 查看(V)     | 选项(O)  | 传输(T) | 脚本(S) | 上具(L) |
| Client Mode<br>169.254.173.207:8899<br>Server Mode |                 | DestIP:           159.254.173.207           DestFort:           9899           LocalFort           4001           Type [TCP -           AtuoConn           Eve [0]           Send           Count           Send           72           Becv           13           Clear | Send   AtusSend Eve 100 ss Sand<br>  Send<br>  Send Hex   Send File   Send Here eved<br>  send to wart<br>  Send Here   Send Here eved<br>  Send Here   Send Here eved<br>  Send Here   Send Here eved<br>  Send Here   Send Here   Send Here   Send<br>  Send   Send Here   Send Here   S | 81 G     | Show      |           | e<br>e |       |       | Θ     |
|                                                    |                 | sena Speed(B/S)                                                                                                    | : U Receive speed(b/S): U                                                                                                    |          |           |           |        |       |       |       |

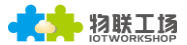

## 3.4. 通过路由器与产品之间组网

本产品与路由器建立网络连接后,任意终端可以借由路由器与 EPort-E10 进行数据通讯,如下图所示中,产品此时的 IP 地址自动改变成与路由器相同的网段 192.168.10.X。

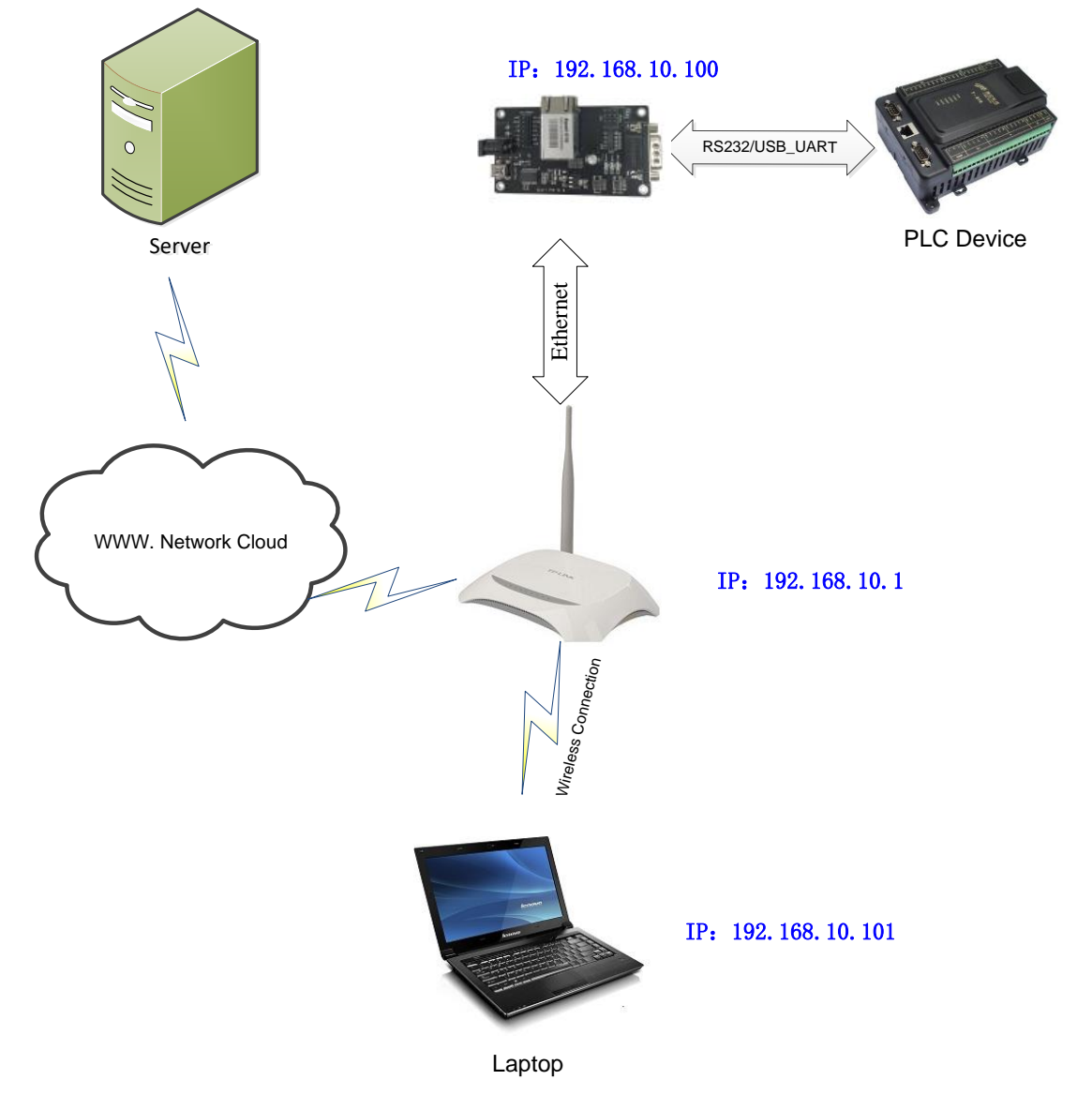

#### Step 1:用户如果想要了解 Eport-E10 实时 IP 地址可打开 IOTService 或者串口查询。

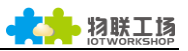

| I.O.T Servic                                                                    | e                                                                               |                                                               |                   | THE ROOM IN  | a 210      |         |           |              |
|---------------------------------------------------------------------------------|---------------------------------------------------------------------------------|---------------------------------------------------------------|-------------------|--------------|------------|---------|-----------|--------------|
| <u>M</u> anagement (                                                            | M) Setting (C                                                                   | ) Help (H)                                                    |                   |              |            |         |           |              |
| Begin                                                                           | 💥 Stop                                                                          | Config                                                        | Status            | VirPath      |            |         | l         | Disconnected |
| SN DevType                                                                      | MAC Address                                                                     | s HostName                                                    | IP                | Position     | Vi         | rPath   | State     | SW Ver       |
| 1 E10                                                                           | FUFE6B3A42F                                                                     | E Eport-E10                                                   | 192.168.10.100    | Local        |            |         | Online  - | 1.10         |
|                                                                                 |                                                                                 |                                                               |                   |              |            |         |           |              |
| C Serial-C 文件(F)                                                                | OM5 (1) - Se<br>编辑(E) 查                                                         | ecureCRT<br>看(V) 选项(O)                                        | 传输(T) 脚2          | L(S) 工具(L)   | 帮助(H)      |         |           |              |
| 10 N C                                                                          | 1 🎝 🔏 🛙                                                                         | ) (B. #A   🕞                                                  | 5 🛃 🖻             | 810          | -          |         |           |              |
| Serial-CON                                                                      | 45 (1)                                                                          |                                                               |                   |              | - <u>-</u> |         |           | X            |
| Product<br>Software<br>Config P<br>System t<br>Up Time:<br>Total Fr<br>MAX Bloc | ID:E10<br>Version<br>Protected<br>ime:NTP I<br>0-Day 0<br>ee Memory<br>k Size:2 | :V1.10<br>:OFF<br>Disabled<br>:2:54<br>y: 29096<br>7184       |                   |              |            |         |           |              |
| ===NETWO<br>MAC:F0FE<br>Ip Addre<br>Ip subNe<br>GateWay:                        | ORK===<br>6B3A42FE<br>255:192.10<br>2TMask:25<br>192.168.2                      | 58.10.100<br>5.255.255.0<br>10.1                              | )                 |              |            |         |           |              |
| ===UART<br>Config:1<br>State:Ir<br>Recv Byt<br>Send Byt<br>Failed B             | Status==<br>15200,8,3<br>CLI<br>es:6<br>es:0<br>Sytes:0                         | =<br>1,NONE,NONE<br>Recv Frames<br>Send Frames<br>Failed Fram | :4<br>:0<br>nes:0 |              |            |         |           | E            |
| ===SOCK<br>SOCK Nam<br>State:Se                                                 | Status==<br>ne:netp<br>erver Crea                                               | =<br>ated                                                     |                   |              |            |         |           | -            |
|                                                                                 | <b>.</b>                                                                        | Chave 🔘                                                       | 0                 |              | 0          | 0       | 0         |              |
|                                                                                 |                                                                                 | SHOW Q                                                        |                   | 9 0          | 0          | 0       | 0         | Detai •      |
| 就绪                                                                              |                                                                                 |                                                               |                   | Serial: COM5 | 24, 7      | 24行,80列 | VT100     | 大写数字         |

Step 2:产品默认为动态从上级路由器获取 IP 地址,如果用户需要修改为静态 IP 地址,可以在 IOTService 中设置(如下图所示),设置完成后需要重启。

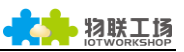

| ystem         |               | SOCKET       |             |
|---------------|---------------|--------------|-------------|
| Jser:         | admin         | SOCKET Name: | netp 💌      |
| assword:      | admin         | Protocol:    | TCP-SERVER  |
| lostName:     | Eport-E10     | Server Addr: | 0.0.0.0     |
| HCP:          | Disable 💌     | Server Port: |             |
| P Address:    | 192.168.10.77 | Local Port:  | 8899        |
| lask:         | 255.255.255.0 | Keep Alive:  | 60          |
| ate Way:      | 192.168.10.1  | Time Out:    | 0           |
| NS:           | 192.168.10.1  |              |             |
| IART          |               | Rout:        | uart 🔻      |
| JART No:      | UART 1        | Buffer Size: | 512         |
| Baudrate:     | 115200 💌      | New SOCKET   | SOCKET Del  |
| Data Bits:    | 8 💌           |              |             |
| Stop Bits:    | 1             | Confirm      | Cancel      |
| Parity:       | NONE          | Export       | VirPath     |
| Flow Control: | Half-Duplex 💌 | Import       | Detail      |
|               |               | F-Set Update | F-Set Clear |

#### Step 3:设置与用户下位机相匹配的串口参数

| System        |               | SOCKET       |              |
|---------------|---------------|--------------|--------------|
| User:         | admin         | SOCKET Name: | netp 💌       |
| Password:     | admin         | Protocol:    | TCP-SERVER V |
| HostName:     | Eport-E10     | Server Addr: | 0.0.0.0      |
| DHCP:         | Enable 💌      | Server Port: |              |
| IP Address:   | 10.10.100.10  | Local Port:  | 8899         |
| Mask:         | 255.255.255.0 | Keep Alive:  | 60           |
| Gate Way:     | 10.10.100.254 | Time Out:    | 0            |
| DNS:          | 10.10.100.254 | Rout         | uart 📼       |
| UART          |               |              | uait         |
| UART No:      | UART 1        | Buffer Size: | 512          |
| Baudrate:     | 115200 💌      | New SOCKET   | SOCKET Del   |
| Data Bits:    | 8 💌           |              |              |
| Stop Bits:    | 1 💌           | Confirm      | Cancel       |
| Parity:       | NONE          | Export       | VirPath      |
| Flow Control: | Half-Duplex 👻 | Import       | Detail       |
| Buffer Size:  | 512           | F-Set Update | F-Set Clear  |

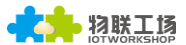

#### Step 4: 只保留本地连接,禁用其余网络连接

|                                                                                                    | 当前连接到: test18 Internet 访问                                                                                                    | 4 <del>3</del>                                                                                                    |
|----------------------------------------------------------------------------------------------------|----------------------------------------------------------------------------------------------------|----------------------------------------------------------------------------------------------------|
| ●●●●●●●●●●●●●●●●●●●●●●●●●●●●●●●●●●●●●                                                                                                    | 与控制面板项 ▶ 网络和共享中心                                                                                                    | ・ 「<br>・ 「<br>・ 「<br>・ 「<br>・ 」<br>・ 「<br>・ 」<br>・ 「<br>・ 」<br>・ 「<br>・ 」<br>・ 」<br>・ ・ 」<br>・ ・ ・ ・ ・ ・ ・ ・ ・ ・ ・ ・ ・ ・ ・ ・ ・ |
| 控制面板主页<br>更改适配器设置<br>更改高级共享设置                                                                                                    | 查看基本网络信息并设置连接   UI9QD4G6NA7QWLP (此计算机)   查看活动网络   test18                                                                                                    | ●<br>查看完整映射<br>Internet<br>连接或断开连接<br>访问举型: Internet                                                                                                    |
|                                                                                                    | 工作网络       更改网络设置          ・          ・          ・          ・          ・          ・          ・          ・          ・          ・          ・          ・          ・          ・          ・          ・          ・          ・          ・          ・          ・          ・          ・          ・          ・          ・          ・          ・          ・          ・          ・          ・          ・          ・          ・          ・          ・          ・          ・          ・          ・          ・          ・          ・          ・          ・          ・          ・          ・          ・          ・          ・          ・ <t< th=""><th>连接: ♀ 本地连接<br/>: 或设置路由器或访问点。</th></t<>                                                                                                    | 连接: ♀ 本地连接<br>: 或设置路由器或访问点。                                                                                                    |
| 扫请参阅                                                                                                    | <ul> <li></li></ul>                                                                                                    | PN 网络连接。<br>,或更改共享设置。                                                                                                    |
| Internet 选项<br>Windows 防火墙<br>家庭组                                                                                                    | 疑進解答<br>诊断并修复网络问题,或获得故障排除信息。                                                                                                    |                                                                                                    |
| ② ● ▼ ● 注制面板 → 网     3     3     3     3     3     4     3     4     3     4     4     4     4     4     4     4     4     4     4     4     4     4     4     4     4     4     4     4     4     4     4     4     4     4     4     4     4     4     4     4     4     4     4     4     4     4     4     4     4     4     4     4     4     4     4     4     4     4     4     4     4     4     4     4     4     4     4     4     4     4     4     4     4     4     4     4     4     4     4     4     4     4     4     4     4     4     4     4     4     4     4     4     4     4     4     4     4     4     4     4     4     4     4     4     4     4     4     4     4     4     4     4     4     4     4     4     4     4     4     4     4     4     4     4     4     4     4     4     4     4     4     4     4     4     4     4     4     4     4     4     4     4     4     4     4     4     4     4     4     4     4     4     4     4     4     4     4     4     4     4     4     4     4     4     4     4     4     4     4     4     4     4     4     4     4     4     4     4     4     4     4     4     4     4     4     4     4     4     4     4     4     4     4     4     4     4     4     4     4     4     4     4     4     4     4     4     4     4     4     4     4     4     4     4     4     4     4     4     4     4     4     4     4     4     4     4     4     4     4     4     4     4     4     4     4     4     4     4     4     4     4     4     4     4     4     4     4     4     4     4     4     4     4     4     4     4     4     4     4     4     4     4     4     4     4     4     4     4     4     4     4     4     4     4     4     4     4     4     4     4     4     4     4     4     4     4     4     4     4     4     4     4     4     4     4     4     4     4     4     4     4     4     4     4     4     4     4     4     4     4     4     4     4     4     4     4     4     4     4     4     4     4     4     4     4     4     4     4     4     4     4     4     4     4     4     4 | 各和 Internet 🕨 网络连接 🕨<br>参斯这个连接 重命名此连接 查看此连接的状态                                                                                                    |                                                                                                    |
| Advance Network Ada<br>Wheel<br>日禁用<br>予た疑内路连接<br>已禁用<br>Atheros AR9485 Wirele                                                                                                    | pter Www.re. Network Adapter White Best of the State of the State of | 本地连接       未识别的网络       Realtek PCIe GBE Family Contr                                                                                                    |

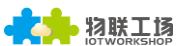

Step 5:打开 TCP&UDP 工具,创建一个服务器,后启动服务器。(IP 地址设为 PC 本地 IP 地址,也可选默认,端口号可随机选择,只要没有被其余网络占用)

| 》在CP&UDP测试工具                           |                        |                                     |                    | _ 0 X |
|----------------------------------------|------------------------|-------------------------------------|--------------------|-------|
| Operate(Q) View(V) Windo               | ws(W) Help(H) Language | nnect 😒 😂 DisconnAll 😹 🛙            | DeleteConn 💥 🔯 🛙 🕏 |       |
| Properties P X Client Mode Server Mode | Create Server          | 254<br>(s) Disconnect All<br>Cancel |                    |       |

Step 6:系统默认初始 socket 名为 netp , Tcp Server , 端口号为 8899。用户可以根据需 求新建一个 socket , 新创建的 socket 的服务器 IP 和端口号填上面我们创建服务器的 IP 和端口号。

| System     | 01            | SOCKET       |            |
|------------|---------------|--------------|------------|
| User.      | admin         | SOCKET Name: | netp 👻     |
| Password:  | admin         | Protocol:    | TCP-SERVER |
| HostName:  | Eport-E10     | Server Addr: | 0.0.0.0    |
| DHCP:      | Enable 💌      | Server Port  |            |
| P Address: | 192.168.1.100 | Local Port   | 8890       |
| Mask:      | 255,255,255,0 | Keen Alive:  | 6055       |
| Gate Way:  | 192,168.1.1   |              |            |
| DNS:       | 192.168.1.1   | Time Out:    | 0          |
| IART       |               | Rout:        | uart 🗸 👻   |
|            | LUCOVA -      | Buffer Size: | 512        |
| UART NO.   | UARTA         | LU DOOVET    |            |

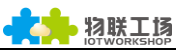

| New SOCKET   | Annal and      |                   | E X       |
|--------------|----------------|-------------------|-----------|
| Basic        |                | Detail            |           |
| SOCKET Name: | netp1          | Security:         | Disable 💌 |
| Protocol:    | TCP-CLIENT 🔻   | Security Key:     |           |
| Server Addr: | 192.168.10.101 |                   |           |
| Server Port: | 9999           | Connect Mode:     | Always 💌  |
| Local Port:  | 0              | Stop Serial:      |           |
| Keep Alive:  | 60             | HeartBeat:        | Disable 💌 |
| Time Out:    | 0              | HeartBeat Serial: |           |
| Rout:        | uart 💌         |                   |           |
| Buffer Size: | 512            | Confirm           | Cancel    |

Step 7:建立 socket 成功后,重启产品并打开 SecureCRT 工具模拟串口和终端进行数据

#### 传输。

| 실 CreateConnn 🔇 CreateServer   🐰 StartServer 🛞 🕢   😒 Connect 🐲   🗟 DisconnAll   💥 DeleteConn 🎇                          |                                                                                                    |                                                                                              | Serial-COM5 - SecureCRI                                   |
|----------------------------------------------------------------------------------------------------|----------------------------------------------------------------------------------------------------|----------------------------------------------------------------------------------------------|-----------------------------------------------------------|
| Properties 🛛 🗜 🗙                                                                                                    | 192.168.10.100:                                                                                                    | 3923                                                                                         | 文件(F) 编辑(E) 查看(V) 选项(O) 传                                 |
| <ul> <li>Client Mode</li> <li>Server Mode</li> <li>Local(192.168.10.101):9999</li> <li>▶ 192.168.10.100:3923</li> </ul> | DestIP:           192.168.10.100           DestPort:           3923           ✓           LocalFort           9999           Type           TCP           ✓           AtuoConn           Eve           25           ✓           AutoSend           Eve           82 | Send AtuoSend Eve 100 ms Send<br>Send Hex Send File Send Received Clear<br>send data to uart | 월 월 다 왕 처 나 또 와 물 등<br>I serial-COMS<br>send data to uart |
|                                                                                                    | Count<br>Send 17<br>Recv 15<br>Clear                                                                                                    | Rec StopShow Clear Save Option ShowHe<br>Save(In Time)                                       | く<br>・ +++ @ a @ Show @<br>send to socket <br>就绪          |